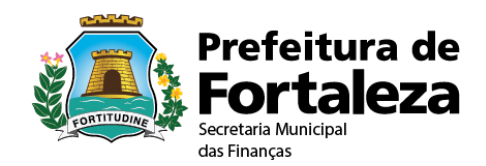

#### Relatório de Serviços Recusados

Sistema ISS Fortaleza

| Versão 1.1        |            |
|-------------------|------------|
| Elaborado por:    | SEFIN      |
| Revisado por:     | -          |
| Aprovado por:     | -          |
| Data modificação: | 06/02/2018 |

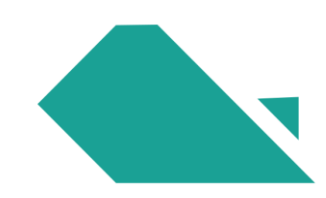

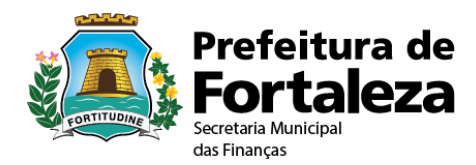

#### HISTÓRICO DE REVISÕES

| Data       | Versão | Descrição                | Autor                                             |
|------------|--------|--------------------------|---------------------------------------------------|
| 22/12/2017 | 1.0    | Criação do Documento     | Secretaria Municipal das<br>Financas de Fortaleza |
| 06/02/2018 | 1.1    | Atualização do Documento | Secretaria Municipal das<br>Finanças de Fortaleza |

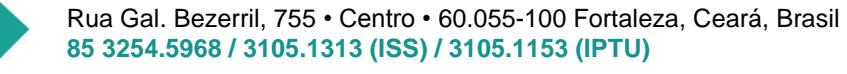

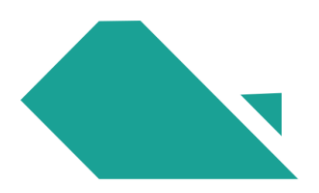

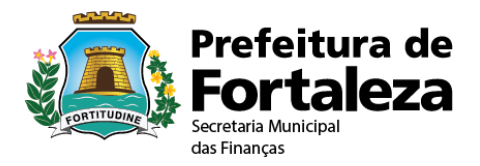

### 1.Introdução

O sistema ISS Fortaleza disponibiliza um **Relatório de Serviços Recusados** (Serviços Prestados e Serviços Tomados).

O relatório é exibido para o Representante Legal (usuário Master) e para os usuários que possuam em seu perfil a delegação dessa funcionalidade (ver item 2.2.1- Controle de Acesso no **Manual do ISS**).

# 2.Relatório de Serviços Recusados

Na barra de Menu, Clique em "Relatórios". Selecione a opção "Relatório de Serviços Recusados".

| ISS Fortaleza<br>Sistema de Gestão do ISS       | ieitura de<br>rtaleza                                                                                |                               |                                                           | <b>O</b> 19r         | in52 - | Sair (+ |
|-------------------------------------------------|----------------------------------------------------------------------------------------------------|-------------------------------|-----------------------------------------------------------|----------------------|--------|---------|
| r# Página Inicial ≡ Controle de Acesso + ≡ Dado | s do Contribuinte v                                                                                  | ≣NFS++ ≡Escrituração + ≡Reco  | shimento → 🛛 Relatórios → 🖾 Caixa de Entrad               | ia -                 |        |         |
|                                                 | SEJA BEM-VINDO,<br>Perfil: MASTER Tipo: Representante Le<br>© Seu último accesso foi em 03/08/2017 á | ]<br>gal<br>is 16.41:35 com o | Verter Pendenas de CHO<br>Relativis de Serviços recusados | Inscrição Atual:     |        | 2       |
|                                                 | Emitir NFS-e                                                                                         | Substituir NFS-e              | Cancelar NFS-e                                            | Q<br>Consultar NFS-e |        |         |
|                                                 |                                                                                                    |                               |                                                           |                      |        |         |

Na tela que surge, selecione o tipo de consulta que deseja efetuar: **Serviços Prestados** ou **Serviços Tomados** que foram recusados.

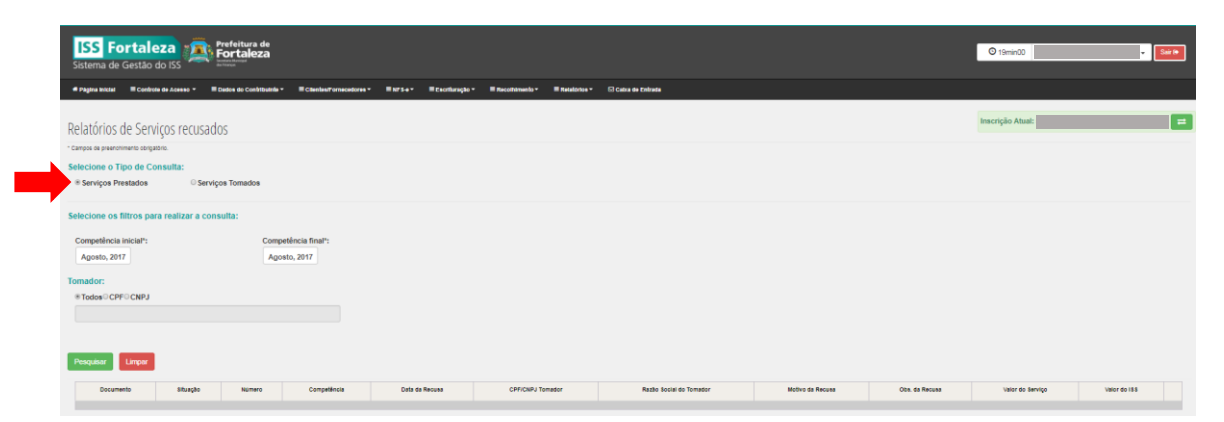

Em seguida, selecione a Competência Inicial e a Competência Final dos Serviços (obrigatórios). A competência atual vem selecionada como padrão. Caso deseje alterar os campos, clique em cima da data inicial ou final, selecione a competência desejada (mês e ano) e em seguida clique em "**OK**".

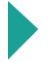

Rua Gal. Bezerril, 755 • Centro • 60.055-100 Fortaleza, Ceará, Brasil 85 3254.5968 / 3105.1313 (ISS) / 3105.1153 (IPTU)

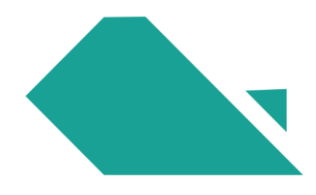

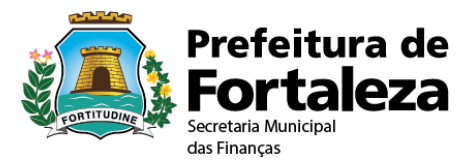

| Com | petênci | a inici | al*: | Competência fir |
|-----|---------|---------|------|-----------------|
| Jan | Jul     | <       | ->   | Agosto, 2017    |
| Fev | Ago     | 2013    | 2018 |                 |
| Mar | Set     | 2014    | 2019 |                 |
| Abr | Out     | 2015    | 2020 |                 |
| Mal | Nov     | 2016    | 2021 |                 |
| Jun | Dez     | 2017    | 2022 |                 |

A informação dos dados do **Tomador** (se estiver selecionado Serviço Prestado) ou **Prestador** (se estiver selecionado Serviço Tomado) é opcional e deve ser utilizada como filtro para o relatório. A opção "**Todos**" já vem selecionada como padrão. Para informar os dados do Tomador/Prestadors selecione CPF ou CNPJ e digite a opção escolhida.

| ● Todos ○ CPF ○ CNPJ |  |  |  |  |  |  |  |  |
|----------------------|--|--|--|--|--|--|--|--|
|                      |  |  |  |  |  |  |  |  |
|                      |  |  |  |  |  |  |  |  |

Após a seleção dos filtros, clique em "**Pesquisar**". Se desejar deletar os dados informados e retornar para a tela inicial, clique em "**Limpar**".

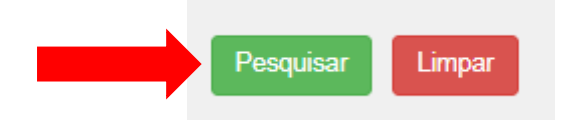

Após a seleção do botão "**Pesquisar**", o sistema retornará os dados encontrados ou apresentará mensagem informando a inexistência de dados.

Após o resultado da pesquisa, é possível gerar um relatório em EXCEL (.xls) com os dados obtidos clicando em "Gerar EXCEL".

| Pesquisar | Limpar | Gerar Excel |  |
|-----------|--------|-------------|--|
|           |        |             |  |

Clique no arquivo que surge na tela para abri-lo.

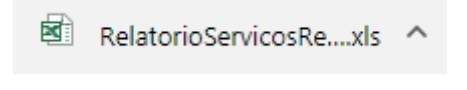

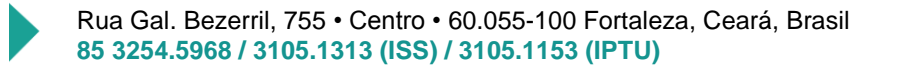

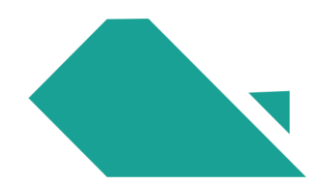

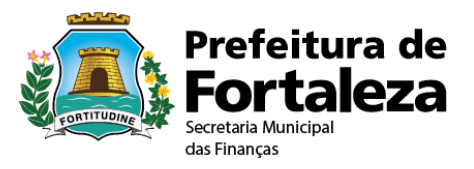

## 2.1. Exemplo do resultado da pesquisa para Serviços Tomados recusados

| Documento | Situegho  | Número | Competência | Data da Recusa | CP/ICNPJ Prestador | Razão Social do Prestador | Motivo da Recuea           | Obs. da Recusa                                                                      | Valor do Serviço | Valor do 188 |   |
|-----------|-----------|--------|-------------|----------------|--------------------|---------------------------|----------------------------|-------------------------------------------------------------------------------------|------------------|--------------|---|
| NF9-e     | CANCELADA | 3174   | 02/2017     | 09/03/2017     |                    |                           | Senigo não prestado.       | NOTA DEVERÁ SER CANCELADA PELO PRESTADOR                                            | 1.782.00         | 89,10        | Q |
| NFS-e     | CANCELADA | 613    | 02/2017     | 09/03/2017     |                    |                           | Serviço não prestado.      | NOTA DEVERÁ SER CANCELADA PELO PRESTADOR                                            | 610,00           | 0,00         | Q |
| NFD-0     | CANCELADA | 25     | 01/2017     | 07/02/2017     |                    |                           | Dados da NFS-e incorretos. | NOTA DEVE SER EMITIDA COM A MESMA COMPETENCIA DA DATA DE EMISSÃO, NO CASO FEV-2017. | 6.790,00         | 337,60       | Q |
| NFS-e     | CANCELADA | 27     | 11/2016     | 07/12/2016     |                    |                           | Dados da NFS-e incorretos. | NOTA DEVERÁ SER CANCELADA PELO PRESTADOR                                            | 4.020,20         | 80,40        | Q |
| NFS-8     | CANCELADA | 26     | 11/2016     | 07/12/2016     |                    |                           | Dados da NFS-e incorretos. | NOTA DEVERÁ SER CANCELADA PELO PRESTADOR                                            | 5.000,00         | 100,00       | Q |
| NFS-8     | NORMAL    | 482    | 07/2016     | 04/08/2016     |                    |                           | Senigo não prestado.       | NOTA DEVE SER CANCELADA CONFORME ORIENTAÇÃO DO ENG. OLAVO.                          | 547,00           | 0.00         | Q |
| NFS-e     | NORMAL    | 616    | 06/2016     | 11/07/2016     |                    |                           | Serviça não prestado.      | SERVIÇO NÃO PRESTADO, VERIFICAR COM ENS. PEDRO.                                     | 10.140.00        | 807,00       | Q |
| NF9-e     | NORMAL    | 615    | 06/2016     | 11/07/2016     |                    |                           | Senigo não prestado.       | SERVIÇO NÃO PRESTADO, VERIFICAR COM ENG. PEDRO.                                     | 3.250,00         | 162,50       | Q |
| NFS-e     | CANCELADA | 1834   | 03/2016     | 05/04/2016     |                    |                           | Dados da NFS-e incorretos. | COBRANÇA VALOR SUPERIOR                                                             | 9.663,16         | 193,66       | Q |
| NFS-e     | CANCELADA | 71242  | 09/2015     | 05/10/2015     |                    |                           | Dados da NFS-e incorretos. | BERVIÇO NÃO CONTRATADO PELO TOMADOR.                                                | 881,77           | 44,09        | Q |
|           |           |        |             |                |                    |                           |                            |                                                                                     |                  |              |   |

Para visualizar o serviço recusado clique na lupa o Serão mostrados 10 serviços por página.

Caso deseje dar ciência nos Serviços Recusados, entre no menu Escrituração, clique em "**Manter Escrituração**" e, na competência do serviço, selecione a aba Serviços Pendentes, escolha o tipo de serviço (prestados ou tomados) e, em seguida, clique na opção "**Ciência**".

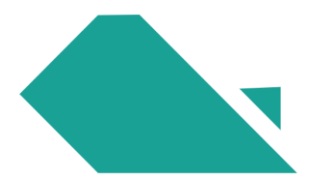